Halo Sobat SMP,

Salam sejahtera bagi kita semua,

Dalam upaya mendukung digitalisasi pendidikan dan meningkatkan kualitas manajemen penilaian di tingkat Sekolah Menengah Pertama (SMP), Direktorat SMP, Ditjen PAUD, Dikdas, dan Dikmen, Kemendikdasmen, telah mengembangkan aplikasi e-Rapor SMP. Aplikasi berbasis web ini dirancang untuk memfasilitasi proses penilaian hasil belajar siswa secara lebih efektif dan efisien, dengan fokus pada optimalisasi sistem dan keamanan, serta untuk mengakomodir kebutuhan regulasi terkini, termasuk Permendikbudristek Nomor 58 Tahun 2024.

Melalui e-Rapor SMP, para guru dapat dengan mudah menginput nilai, mengolah data akademik siswa, serta menyusun laporan capaian hasil belajar sesuai dengan panduan penilaian yang berlaku. Aplikasi ini memastikan bahwa seluruh proses penilaian berjalan secara transparan, sistematis, dan memenuhi standar nasional pendidikan. Pelaporan hasil belajar disampaikan sekurang-kurangnya pada setiap akhir semester. Di samping itu, sekolah menyampaikan rapor peserta didik secara berkala melalui e-rapor/dapodik sesuai dengan Panduan Pembelajaran dan Asesmen Pendidikan Anak Usia Dini, Pendidikan Dasar, dan Pendidikan Menengah edisi Revisi Tahun 2024.

Aplikasi e-Rapor SMP versi 2025 dirilis dalam bentuk *Installer*. Sekolah dapat melakukan pembaruan aplikasi e-Rapor SMP versi 2025 menggunakan *Installer* dengan langkah-langkah sebagai berikut:

- 1. Pastikan sekolah telah menonaktifkan security dan firewall pada komputernya.
- 2. Unduh Installer di laman: https://ditsmp.kemendikdasmen.go.id/
- 3. Pasang *Installer* yang telah diunduh. Jika pada proses pemasangan *Installer* perangkat komputer terjadi *restart* sebelum muncul tampilan selesai, maka lakukan pemasangan *Installer* kembali.
- 4. Tekan ctrl+f5 untuk membersihkan *cookies* pada *browser*.

Tips bagi pengguna e-Rapor SMP versi M.04 yang akan menggunakan e-Rapor SMP versi 2025, lakukan langkah-langkah sebagai berikut:

- 1. Login aplikasi e-Rapor SMP versi M.04.
- Lakukan *backup* data semua semester yang sudah terinput di e-Rapor SMP versi M.04.
- 3. Pasang Installer e-Rapor SMP versi 2025 sampai muncul tampilan selesai.
- 4. Login aplikasi e-Rapor SMP versi 2025 namun jangan melakukan tarik data dari Dapodik lebih dulu.

- 5. Lakukan *restore* dari *backup* data dari e-Rapor SMP versi M.04 untuk semua semester.
- 6. Setelah restore, lakukan tarik data dari Dapodik di e-Rapor SMP versi 2025.
- 7. Untuk langkah lengkap berikutnya, silakan ikuti urutan langkah pada Manual Aplikasi.

Berikut adalah daftar perbaikan Aplikasi e-Rapor SMP versi 2025:

- 1. [Pembaruan] versi database
- 2. [Pembaruan] perbaikan nomenklatur
- 3. [Pembaruan] perubahan port aplikasi
- 4. [Pembaruan] fitur validasi tanda tangan wali kelas di laman cetak rapor
- 5. [Pembaruan] fitur lupa sandi
- 6. [Pembaruan] google form pendataan pengguna
- 7. [Penambahan] menu cetak transkrip nilai ijazah
- 8. [Penambahan] fitur unduh leger semua nilai siswa dari semester satu hingga akhir
- 9. [Penambahan] fitur buka dan tutup input nilai di admin
- 10. [Penambahan] fitur unggah foto siswa melalui admin
- 11. [Penambahan] fitur status kepala sekolah
- 12. [Penambahan] fitur menambahkan mapel muatan lokal
- 13. [Penambahan] fitur fasilitas pengisian NIY

Demikian informasi yang kami sampaikan. Atas perhatian dan kerja sama Bapak/Ibu, kami ucapkan terima kasih.

Pendidikan Bermutu, Karakter Kuat, Prestasi Hebat,